## Steps to run the RAW mode on Mac:

- 1 Download and install CoolTerm
- 2 Configure the miniPad to operate on RAW mode
- 3 Open the CoolTerm click in the Options button:

| CoolTerm_0                                                        |                                      |                     |   |    |  |  |
|-------------------------------------------------------------------|--------------------------------------|---------------------|---|----|--|--|
|                                                                   |                                      |                     |   |    |  |  |
| New Open Save Connect Disconnect Clear Data Options View Hex Help |                                      |                     |   |    |  |  |
| Serial Port Options                                               |                                      |                     |   |    |  |  |
| Terminal<br>Receive                                               | Port: 2                              | usbmodem1412 ᅌ      | • |    |  |  |
| Transmit<br>Miscellane                                            | Baudrate: 3                          | 115200              |   |    |  |  |
|                                                                   | Data Bits:                           | 8                   |   |    |  |  |
|                                                                   | Parity:                              | none                |   |    |  |  |
|                                                                   | Stop Bits:                           | 1                   |   |    |  |  |
|                                                                   | Flow Control:                        | CTS                 |   |    |  |  |
|                                                                   |                                      |                     |   |    |  |  |
|                                                                   |                                      | XON                 |   |    |  |  |
|                                                                   | Initial Line States when Port opens: |                     |   |    |  |  |
|                                                                   | BTS On                               |                     |   |    |  |  |
|                                                                   |                                      |                     |   |    |  |  |
|                                                                   |                                      |                     |   |    |  |  |
|                                                                   |                                      |                     |   |    |  |  |
| Divete eth laner                                                  | 1 R                                  | e-Scan Serial Ports |   |    |  |  |
| Disconnected                                                      |                                      |                     |   | RI |  |  |
| Vamos ba                                                          |                                      | Cancel O            | K |    |  |  |

In the options screen:

- 3.1 Click Re-scan Serial Ports to make sure that Mac OS has detected the USB device
- 3.2 Select the USB device for miniPad
- 3.3 Set the Baudrate to 115200
- 3.4 Click OK
- 4 Click in the Connect button:

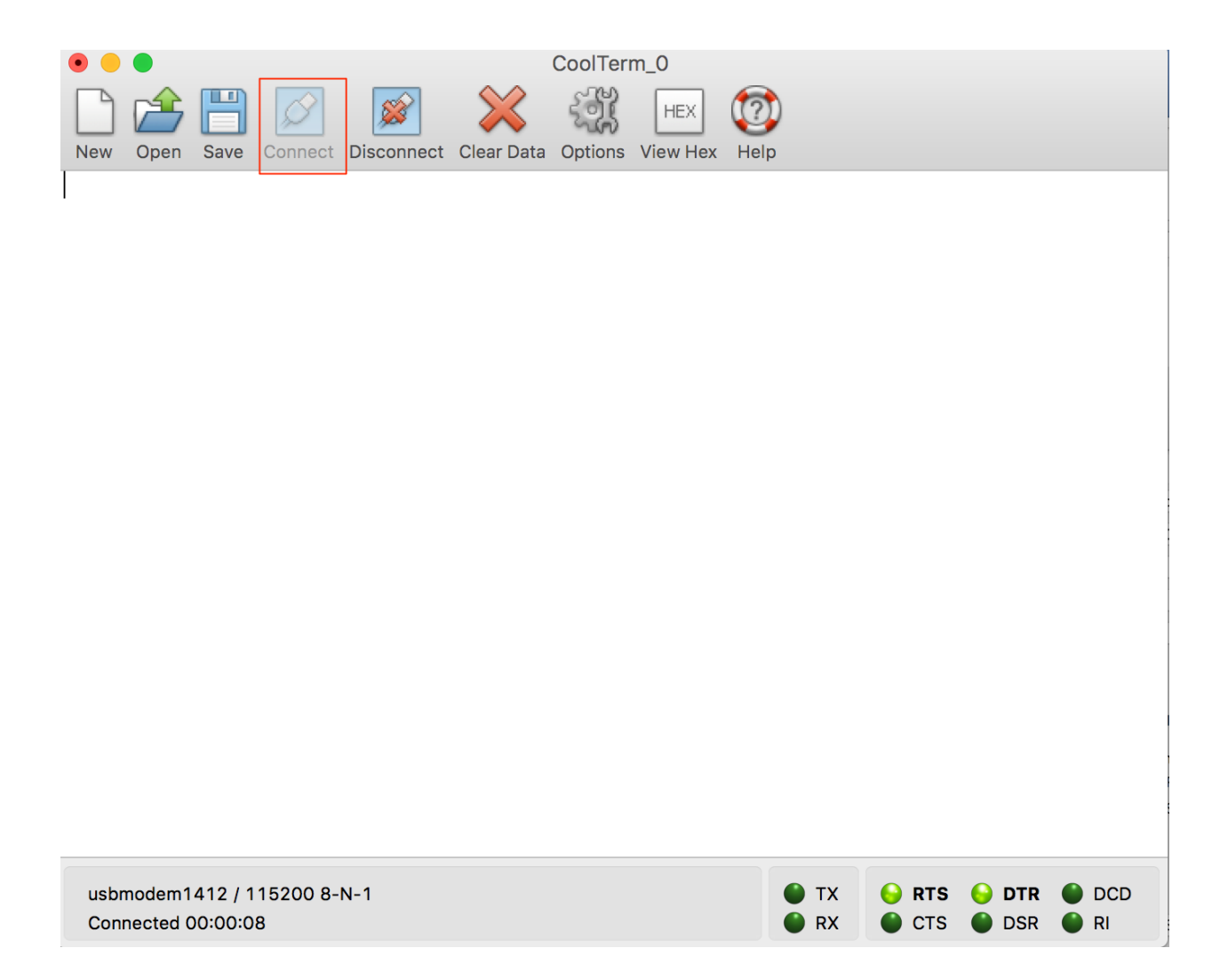

Press 1 to start inventory and 0 to stop it:

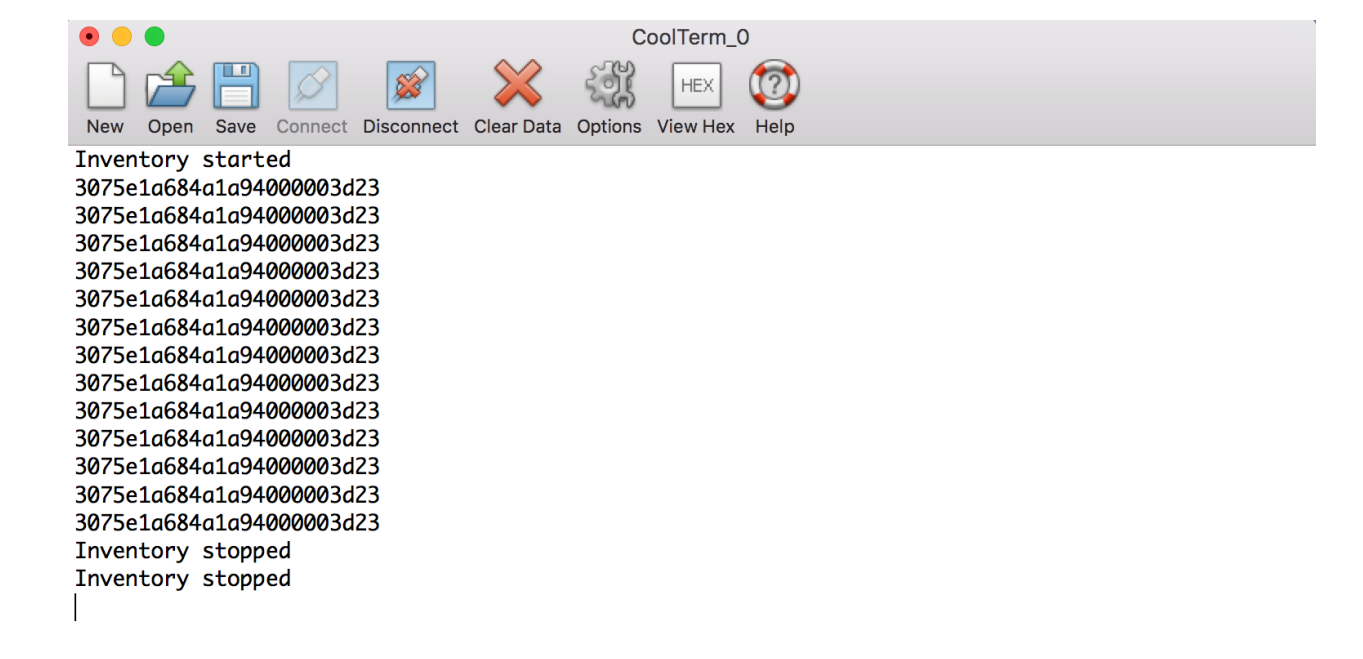

| usbmodem1412 / 115200 8-N-1 | 🌒 тх | 😔 RTS 😜 DTR 🌑 DCD |
|-----------------------------|------|-------------------|
| Connected 00:01:43          | 🕚 RX | 🌑 CTS 🜑 DSR 🌑 RI  |